文学研究科 2017 年度修士論文提出予定者 各位

# 「修士論文題目届」提出方法について

文学学術院事務所

以下の手順に沿って遅滞なく「修士論文題目届」の提出を行ってください。

## <mark>Step1</mark> My Waseda「申請フォーム」に入力

1)10月初旬にWasedaアドレスに以下のようなメールが届くので、リンクをクリックし申請画面を開きます。

【MyWaseda】 (文学研究科)修士論文<mark>題目</mark>届 受信トレイ x system@list.waseda.jp 🖹 To n-shinno 🖃 作成者: 文学学術院事務所 (文学研究科)修士論文<mark>題目</mark>届が作成されました。 2017/08/31 23:59までに申請してください。 「記のリンクから詳細を確認できます。 ttps://my.waseda.jp/application/detail/application-detail?communityContentLinkId=144141288 以上 \*MvWaseda上のお知らせを既読にするには以下のURLをクリックしてください。 https://my.waseda.jp/information/regist/information-regist?param1=7Pdjd7MzjxJok4f-dTj9nA&param2=geUFDrARe29rPJEvL\_3G4g このメッセージはMyWasedaより自動的に配信されています。 送信元のメールアドレス宛に直接ご連絡いただきましても当方では受信できませんのでご注意ください。 お問い合わせは、MyWasedaの問い合わせフォームよりお願いします。 Copyright Waseda University All Rights Reserved. -返信または転送するには、ここをクリックしてください

## <u>2) 申請入力</u>

## ・「申請」をクリックしてください。

| ∕Μ受信トレ                          | ·ط (598) - I | nob × 🔷 阜稲田井     | ₹¥ ×                   | (文学研究科)修士論文 ×             | (● 2017年度修論・博論       | × 🛛 🗹 desknet's          | NEO ×             | "radio silent"の検索結 | × 🗸 🔶 卒業論文 - 日 | #稲田大学 : × /      |                |
|---------------------------------|--------------|------------------|------------------------|---------------------------|----------------------|--------------------------|-------------------|--------------------|----------------|------------------|----------------|
| $\leftrightarrow \Rightarrow G$ | ● 保護さ        | れた通信 https:/     | /my.waseda.jp/appli    | ation/detail/application- | detail?communityCon  | tentLinkId=144141        | 288&pseudoCommu   | intiyPageId=0      |                |                  | ☆ 🗾 :          |
| 🔢 דלע 📢                         | ▶ 早稲田大       | 🗚 🗋 RISO Console | ・ 💬 英辞郎 on the WEE     | 🗅 PENGUIN OFFICE          | )えきから時刻表駅的 🔤         | Box   シンプルなオン            | 🛃 desknet's NEO 🌘 | https://www.scopu  | 🔥 教学G (Brabio) | う 文化構想学部 < ログ・   | »              |
| MY WAS                          | SEDA         |                  |                        |                           |                      |                          |                   |                    | 前回ログ           | イン日時: 2017/08/23 | 15:18 🚨信野 伸子 🏢 |
| ホーム                             |              | 業務               | 法人運営                   | 人事厚生                      |                      |                          |                   |                    |                |                  |                |
|                                 |              | <b>†</b> > #     | <br> 請フォーム一覧 > (文学研    | I究科)修士論文題目届               |                      |                          |                   |                    |                |                  |                |
| 1 🕜 申請状                         |              |                  |                        |                           |                      |                          |                   |                    |                |                  |                |
| ХХ.П <u>-</u> .                 |              | Ľ                | (文学研究科)修士              | 論文題目屆                     |                      |                          |                   |                    |                |                  | 編集             |
|                                 |              | 申請其              | 月間 : 2017/08/01 00:00~ | 2017/08/31 23:59          |                      |                          |                   |                    |                |                  | 揭載者名 : 文学学術院   |
|                                 |              | 再申               | 請許可                    | 許可する(上書き                  | 申請 )                 |                          | 申請                | )                  |                |                  |                |
|                                 |              | 5                | マイトル                   |                           |                      |                          | 更新回数              |                    | 初回申請日時         | 最終申請日            | 時              |
|                                 |              |                  |                        |                           |                      |                          |                   |                    |                |                  |                |
|                                 |              |                  |                        |                           | Copyright (C) , Wase | da University 2015 All r | ights reserved.   |                    |                |                  |                |
|                                 |              |                  |                        |                           |                      |                          |                   |                    |                |                  |                |
|                                 |              |                  |                        |                           |                      |                          |                   |                    |                |                  |                |

👩 🤌 🍯 🎇 💽 💌 🖄

章1の設問にしたがって①コース名、②学年、③学籍番号、④氏名、⑤題目 を入力し、 ⑥画面右下の「保存」を押してください。※章2には何も入力する必要はありません。

| . =    | 88 注入運営 人専児生 ロサービス                                                                                                    |         |
|--------|----------------------------------------------------------------------------------------------------|---------|
| iii    | ★ 申請フォーム一覧 > (文学研究内) 修士論文題目篇 > 申請フォーム申請                                                                                                    |         |
| attir. | ③ (文学研究科)修士执文題目書                                                                                                    | [1      |
|        |                                                                                                    | (*:)    |
|        | ₿1                                                                                                    |         |
|        |                                                                                                    |         |
|        | 9月21日~10月4日の間に、指導教育に増加り始めなけってくたさい。<br>題目入りを完了後、申請内容を印刷し、指導教育の責合・規範を受けたうえで、10月10日17時までに文学学術務事務所に提出してください。責名・規矩がない場合は、受けできません。                                                                   |         |
|        | 検索1 ~ 1. コース6<br>の1 単字コース                                                                                                    |         |
|        | *:                                                                                                    |         |
|        |                                                                                                    |         |
|        | 総約 - 2. 予卓<br>2年生の場合の回答前:修士2年                                                                                                    |         |
|        |                                                                                                    |         |
|        | 19時1 - 2 草林香香 (上色年初末)                                                                                                    |         |
|        | バイマン () 以降化力しないこと                                                                                                    |         |
|        |                                                                                                    |         |
|        | · · · · · · · · · · · · · · · · · · ·                                                                                                    |         |
|        | 後と名の場にはいてスタけること                                                                                                    |         |
|        |                                                                                                    |         |
|        | 3. 第日<br>●第一年11日、アビザロ、単単サストレポレンダングですい。                                                                                                    |         |
|        |                                                                                                    |         |
|        |                                                                                                    |         |
|        |                                                                                                    |         |
|        | 里2                                                                                                    |         |
|        | 申請方金を4月前に <u>高度の通</u> し、経営教員の確認・受認を受けたうえ、10月18日(火)17時までに文学学校授業務所にご提出ください。<br>※第1月二月二日、使べたり、ほうと、長々市国中に、「シン、保留教育への空かった二の日本の長ったほうに、ほどのなって「常常常用」の時代の中国に、「の」の一つになるからのなど、正式の長ったスキャック学校の単数などにほど、アイズイン |         |
|        | 19年後七の長点、おおいかか、福田や、エルトになっていたかな、福田市地区の高いたという福田市を営用地ななたに日本お店店の第一た日本で、おおいたないに日本利用の時に、おおにだいとう人と大会社がは美国にお示したというか。                                                                                   |         |
|        | 段樹2-1.【御書教員寺院朝】 (37歳)には明ら入力する必要はありません。                                                                                                    |         |
|        | (編集教員名: 向                                                                                                    |         |
|        |                                                                                                    |         |
|        | 情劇目:2017年月日                                                                                                    |         |
|        |                                                                                                    |         |
|        |                                                                                                    |         |
|        |                                                                                                    | キャンセル 毎 |
|        |                                                                                                    |         |

⑦以下の画面が表示されますので、「はい」をクリックしてください。

| ×               | 申請確認 |            |
|-----------------|------|------------|
| 申請を保存してよろしいですか? |      |            |
|                 |      |            |
|                 |      |            |
|                 |      | LICUL Idea |

⑧以下の画面が表示されますので、「OK」をクリックしてください。

|         | お知らせ |    |
|---------|------|----|
| 保存しました。 |      |    |
|         |      | ок |

(この時点で、Waseda アドレスに題目申請受付および以下の手続きの案内メールが自動送信されます)

⑨以下の画面が表示されますので、「申請内容表示」をクリックしてください。

| MYWASEDA    | 前回ログイン日時:2017/08/23 15:18 🛔 455 侍子 🚍                        |
|-------------|-------------------------------------------------------------|
| π− <u>6</u> | 第長      元人業業     人事学主      パリービス                            |
| 0 IM        | ★ ★項フォーム─覧。 (文学研究的) 後土独立型目電                                 |
| C FIRMER    |                                                             |
| 811         | C (文学研究科) 修士論文題目品 編集                                        |
| 1           | 中級制度: 2017/06/01 06:00 ~ 2017/06/31 23:59 播載者音: 文字学術表       |
|             | 両中期計可 許可する(上間さ中期)                                           |
|             | 肖中語                                                         |
|             | 9/11-1 更新回款 初回中調日時▼ 編約中請日時                                  |
|             | 中國內容表示 2017/08/24 11:52 2017/08/24 11:52                    |
|             |                                                             |
|             |                                                             |
|             |                                                             |
|             |                                                             |
|             |                                                             |
|             |                                                             |
|             | Copyright (C), Wasefa University 2015- All rights reserved. |

#### Step2 申請画面印刷

申請内容を確認後、画面を A4 用紙に両面印刷してください。

#### <mark>Step3</mark> 印刷した紙に指導教員に署名・印を受ける

・指導教員に題目の確認および署名・捺印を依頼してください。

(印刷した題目届)

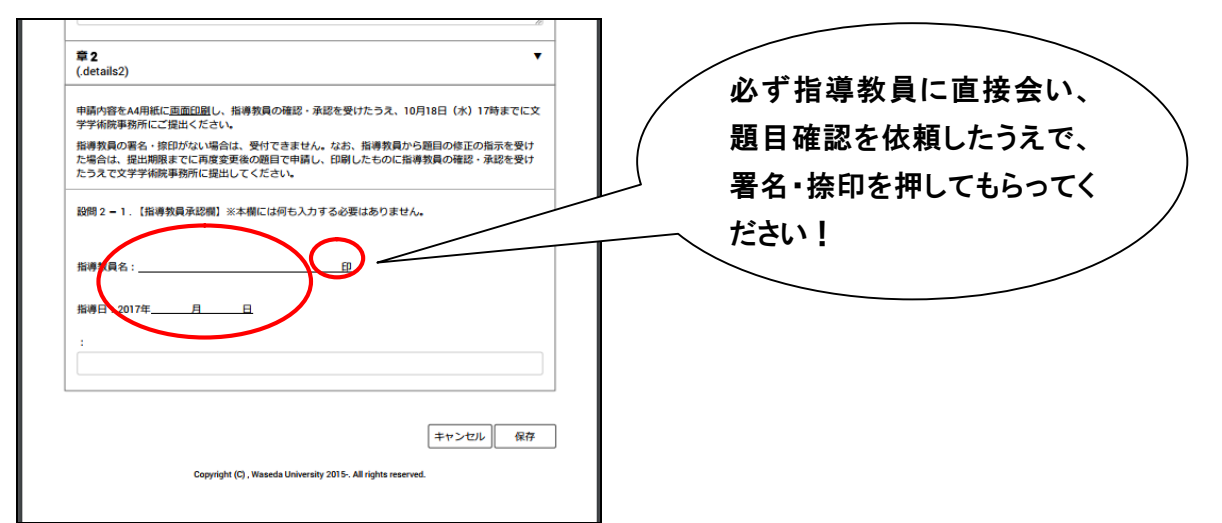

- ・題目確認期間に実施した題目の内容と、印刷した申請画面の題目に相違がないか指導教員にチェックして貰って ください。
- ・提出締切までに余裕を持って、指導教員と連絡を取るようにしてください。

### Step4 署名・捺印された紙を事務所に提出

- ・署名・捺印がされた題目届を締切日時までに文学学術院事務所に提出してください。
- ・締切間際は大変混雑しますので、時間に余裕を持って手続を行ってください。